## Πώς να βάλω την ηλεκτρονική μου υπογραφή στα απαιτούμενα έντυπα:

- Αποθηκεύουμε το επιθυμητό αρχείο στην Επιφάνεια Εργασίας σε μορφή pdf.
- Ανοίγουμε το αποθηκευμένο αρχείο μας με το πρόγραμμα Acrobat Reader.
- Από τη μπάρα εργαλείων που βρίσκεται στο πάνω μέρος του αρχείου

πατάμε το SIGN 🦾 για να βάλουμε την υπογραφή μας.

 Στην εικόνα που ανοίγει, πατώντας το SIGN επιλέγουμε το Add Signature

| 🙋 Sign 🛛 🔵      |
|-----------------|
| Add Signature 🔇 |
| Add Initials 😋  |

• Στο παράθυρο που ανοίγει στη συνέχεια επιλέγουμε:

Type: αν θέλουμε να γράψουμε το όνομά μας σε στυλ χειρόγραφο

Draw: αν θέλουμε να «ζωγραφίσουμε» την υπογραφή μας με το ποντίκι

Image: αν έχουμε έτοιμη υπογραφή σε μορφή αρχείου (εικόνα .png)

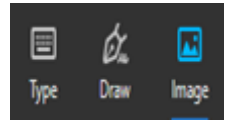

- Αφού επιλέξουμε ένα από τα παραπάνω, στη συνέχεια πατάμε Apply και εφαρμόζουμε την υπογραφή μας στο πεδίο όπου θέλουμε.
- Μόλις εφαρμόσουμε την υπογραφή μας επιλέγουμε Αποθήκευση, Save και τελειώσαμε.